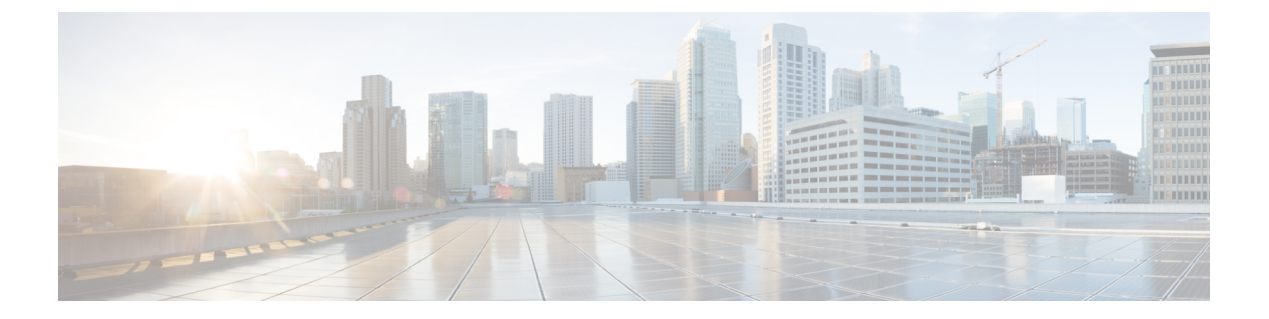

# ユーザの管理

- ユーザープロファイルについて (1ページ)
- ユーザロールの概要(1ページ)
- 内部ユーザーの作成 (2ページ)
- ユーザーの編集 (3ページ)
- •ユーザーの削除 (3ページ)
- ユーザーパスワードのリセット (3ページ)
- ・自身のユーザーパスワードの変更 (4ページ)
- ・思い出せないパスワードのリセット (5ページ)
- ロールベースアクセスコントロールの設定(5ページ)
- ・ロールベース アクセス コントロール統計の表示 (12ページ)
- 外部認証の設定 (13 ページ)
- •ニ要素認証 (15ページ)
- 外部ユーザーの表示 (20ページ)

# ユーザー プロファイルについて

ユーザープロファイルで、ユーザーのログイン、パスワード、およびロール(権限)を定義し ます。

ユーザーの内部プロファイルと外部プロファイルの両方を設定できます。内部ユーザープロファイルは Cisco DNA Center に配置され、外部ユーザープロファイルは外部 AAA サーバーに 配置されます。

Cisco DNA Center をインストールすると、SUPER-ADMIN-ROLE 権限を持つデフォルトのユー ザープロファイルが作成されます。

# ユーザ ロールの概要

実行できる機能を指定する次のユーザロールがユーザに割り当てられます。

- 管理者(SUPER-ADMIN-ROLE): このロールを持つユーザは、Cisco DNA Centerのすべての機能へのフルアクセスが可能です。管理者は、SUPER-ADMIN-ROLEを含むさまざまなロールを持つ他のユーザプロファイルを作成できます。
- ネットワーク管理者(NETWORK-ADMIN-ROLE): このロールを持つユーザは、Cisco DNA Centerのすべてのネットワーク関連機能へのフルアクセスが可能です。ただし、バッ クアップと復元など、システム関連の機能へのアクセス権はありません。
- オブザーバ(OBSERVER-ROLE): このロールを持つユーザは、Cisco DNA Center の機能への表示専用アクセスが可能です。オブザーバロールを持つユーザは、Cisco DNA Center やそれが管理するデバイスを設定または制御する機能にはアクセスできません。

## 内部ユーザーの作成

ユーザーを作成し、このユーザーにロールを割り当てることができます。

#### 始める前に

SUPER-ADMIN-ROLE権限を持つユーザのみがこの手順を実行することができます。詳細については、ユーザロールの概要(1ページ)を参照してください。

- ステップ1 左上隅にあるメニューアイコンをクリックして、[System]>[Users & Roles]>[User Management]の順に選 択します。
- ステップ2 [Add] をクリックします。
- ステップ3 新しいユーザーの姓、名、電子メールアドレス、およびユーザー名を入力します。

電子メールアドレスは、標準の Apache EmailValidator クラスの要件を満たしている必要があります。

- **ステップ4** [Role List] で、SUPER-ADMIN-ROLE、NETWORK-ADMIN-ROLE、または OBSERVER-ROLE のいずれか のロールを選択します。
- ステップ5 パスワードを入力し、確認します。パスワードの要件:
  - 最低8文字
  - ・次のカテゴリのうち少なくとも3つのカテゴリに属する文字:
    - 小文字の英字
    - ・大文字の英字
    - •番号 (Number)
    - 特殊文字

**ステップ6** [Save] をクリックします。

## ユーザーの編集

一部のユーザープロパティは編集できますが、ユーザー名は編集できません。

#### 始める前に

SUPER-ADMIN-ROLE権限を持つユーザのみがこの手順を実行することができます。詳細については、ユーザロールの概要(1ページ)を参照してください。

- **ステップ1** 左上隅にあるメニューアイコンをクリックして、[System]>[Users & Roles]>[User Management]の順に選択します。
- ステップ2 編集するユーザーの横にあるオプションボタンをクリックします。
- ステップ3 [Edit] をクリックします。
- ステップ4 必要に応じて、姓名または電子メールアドレスを編集します。
- ステップ5 [Role List] で、必要に応じて新しいロール([SUPER-ADMIN-ROLE]、[NETWORK-ADMIN-ROLE]、または [OBSERVER-ROLE])を選択します。
- **ステップ6** [Save] をクリックします。

ユーザーの削除

### 始める前に

SUPER-ADMIN-ROLE権限を持つユーザのみがこの手順を実行することができます。詳細については、ユーザロールの概要(1ページ)を参照してください。

- **ステップ1** 左上隅にあるメニューアイコンをクリックして、[System] > [Users & Roles] > [User Management] の順に選 択します。
- ステップ2 削除するユーザーの横にあるオプションボタンをクリックします。
- ステップ3 [Delete] をクリックします。
- ステップ4 確認のプロンプトで、[Continue] をクリックします。

# ユーザーパスワードのリセット

別のユーザーのパスワードをリセットできます。

セキュリティ上の理由から、パスワードは、どのユーザーに対しても(管理者権限を持つユー ザーに対しても)表示されません。

### 始める前に

SUPER-ADMIN-ROLE権限を持つユーザのみがこの手順を実行することができます。詳細については、ユーザロールの概要(1ページ)を参照してください。

- ステップ1 左上隅にあるメニューアイコンをクリックして、[System]>[Users & Roles]>[User Management]の順に選 択します。
- **ステップ2** パスワードをリセットするユーザーの横にあるオプションボタンをクリックします。
- ステップ3 [Reset Password] をクリックします。
- ステップ4 パスワードを入力し、確認します。新しいパスワードの要件:
  - 最低8文字
  - 次のカテゴリのうち少なくとも3つのカテゴリに属する文字:
    - 小文字の英字
    - ・大文字の英字
    - •番号 (Number)
    - •特殊文字

ステップ5 [Save] をクリックします。

## 自身のユーザーパスワードの変更

#### 始める前に

SUPER-ADMIN-ROLE権限を持つユーザのみがこの手順を実行することができます。詳細については、「ユーザロールの概要」を参照してください。

- ステップ1 左上隅にあるメニューアイコンをクリックして、[System]>[Users & Roles]>[Change Password] の順にク リックします。
- ステップ2 必要なフィールドに情報を入力します。
- **ステップ3** [更新(Update)]をクリックします。

### 管理者権限なしでのユーザーパスワードの変更

次の手順では、管理者権限なしでパスワードを変更する方法について説明します。

- **ステップ1** 右上隅で、表示されたユーザー名をクリックし、[**My Profile and Settings**]>[**My Account**] の順に選択しま す。
- ステップ2 [Password] フィールドで、[Update Password] をクリックします。
- **ステップ3** [Update Password] ダイアログボックスで、現在のパスワードと新しいパスワードを入力し、新しいパスワードを確認します。
- ステップ4 [更新 (Update)]をクリックします。

## 思い出せないパスワードのリセット

パスワードを忘れた場合は、CLIを使用してパスワードをリセットできます。

**ステップ1** システムでそのユーザーが作成されているかどうかを確認するには、次のコマンドを入力します。
magctl user display <username>

このコマンドは、パスワードをリセットするために使用できるテナント名を返します。出力は、次のようになります。

User admin present in tenant TNTO (where TNTO is the tenant-name)

- ステップ2 パスワードをリセットするには、次のコマンドにテナント名を入力します。次のコマンドを入力します。 magctl user password update *<username> <tenant-name>* 新しいパスワードを入力するように求められます。
- **ステップ3** 新しいパスワードを入力します。 確認のために新しいパスワードを再入力するよう求められます。
- ステップ4 新しいパスワードを入力します。パスワードがリセットされ、新しいパスワードを使用して Cisco DNA Center にログインできます。

## ロールベース アクセス コントロールの設定

Cisco DNA Center は、ロールベースアクセスコントロール(RBAC)をサポートしています。 これにより、SUPER-ADMIN-ROLE 権限を持つユーザーは、特定の Cisco DNA Center 機能への ユーザーアクセスを許可または制限するカスタムロールを定義できます。 カスタムロールを定義し、定義したロールにユーザーを割り当てるには、次の手順を実行します。

始める前に

SUPER-ADMIN-ROLE 権限を持つユーザのみがこの手順を実行することができます。

ステップ1 カスタムロールを定義します。

- a) 左上隅にあるメニューアイコンをクリックして、[System]>[Users & Roles]>[Role Based Access Control] の順に選択します。
- b) [Create a New Role] をクリックします。 [Create a Role] ウィンドウが表示されます。これが RBAC の最初のイテレーションである場合、新しい ロールを作成した後に、ユーザーを新しいロールに割り当てるように求められます。
- c) タスクの概要ウィンドウが開いたら、[Let's do it] をクリックして、ワークフローに直接移動します。 [Create a New Role] ウィンドウが開きます。
- d) ロール名を入力し、[Next] をクリックします。
   [Define the Access] ウィンドウが開き、オプションのリストが表示されます。デフォルトでは、Cisco DNA Center のすべての機能に対してオブザーバロールが設定されています。
- e) 目的の機能に対応する [>] アイコンをクリックして、関連付けられている機能を表示します。
- f) それぞれの機能の権限レベルを必要に応じて [Deny]、[Read]、または [Write] に設定します。

機能の権限レベルを [Deny] に設定すると、このロールを割り当てられたユーザーは該当する機能を GUI で表示できなくなります。

- g) [Next] をクリックします。[Summary] ウィンドウが開きます。
- h) [Summary] ウィンドウで、設定を確認します。変更するには、[Edit] をクリックします。 [Done, Role-Name] ウィンドウが開きます。

ステップ2 作成したカスタムロールにユーザーを割り当てるには、[Add Users] をクリックします。

[User Management]>[Internal Users] ウィンドウが開きます。このウィンドウでは、カスタムロールを既存 のユーザーまたは新規ユーザーに割り当てることができます。

・既存のユーザーにカスタムロールを割り当てるには、次の手順を実行します。

1. [Internal Users] ウィンドウで、カスタムロールを割り当てるユーザーの横にあるオプションボタン をクリックし、次に [Edit] をクリックします。

[Update Internal User] スライドインペインが開きます。

- 2. [Role List] ドロップダウンリストから、カスタムロールを選択し、[Save] をクリックします。
- カスタムロールを新規ユーザーに割り当てるには、次の手順を実行します。
- 1. [Add] をクリックします。

[Create Internal User] スライドインペインが開きます。

2. 表示されるフィールドに氏名とユーザー名を入力します。

- 3. [RoleList] ドロップダウンリストから、新規ユーザーに割り当てるカスタムロールを選択します。
- 4. 新しいパスワードを入力し、確認のために再度入力します。
- 5. [Save] をクリックします。
- ステップ3 既存のユーザーのログイン中に管理者がそのユーザーのアクセス権限を更新した場合、新しい権限設定を 有効にするには、ユーザーが Cisco DNA Center からログアウトして、ログインし直す必要があります。

## Cisco DNA Center ユーザー ロール権限

表 1: Cisco DNA Center ユーザー ロール権限

| 機能                              | 説明                                                                                                    |
|---------------------------------|----------------------------------------------------------------------------------------------------|
| アシュアランス                         | ネットワークのあらゆる側面を完全に可視化して一貫したサービスレベルを維持<br>できます。                                                                                                    |
| モニターリングおよびトラブル<br>シューティング       | 問題のトラブルシューティングと修復、プロアクティブなネットワークモニタリ<br>ング、および AI ネットワーク分析 から得られるインサイトにより、ネットワー<br>クの正常性のモニタリングと管理を行います。                                                                                  |
|                                 | このロールでは次のことが可能です。                                                                                                    |
|                                 | ・問題の解決、クローズ、無視。                                                                                                    |
|                                 | •機械推論エンジン(MRE)のワークフローの実行。                                                                                                    |
|                                 | • トレンドとインサイトの分析。                                                                                                    |
|                                 | <ul> <li>パストレース、センサーダッシュボード、不正管理などの問題のトラブル<br/>シューティング。</li> </ul>                                                                                                    |
|                                 | <ul> <li>不正および Cisco Advanced Wireless Intrusion Prevention System (aWIPS) のワー<br/>クフローの実行。これらのワークフローには、AP許可リスト、ベンダー許可<br/>リスト、aWIPS プロファイルの作成、aWIPS プロファイルの割り当てなどが<br/>含まれます。</li> </ul> |
| モニターリングの設定(Monitoring Settings) | 問題の設定と管理を行います。ネットワーク、クライアント、およびアプリケー<br>ションの正常性のしきい値を更新します。                                                                                                    |
|                                 | 注: [Monitoring and Troubleshooting] に対する読み取りアクセス許可が最低限必要です。                                                                                                    |

| 機能              | 説明                                                                                                    |
|-----------------|----------------------------------------------------------------------------------------------------|
| トラブルシューティング ツール | センサーテストの作成と管理を行います。クライアントのトラブルシューティン<br>グのためのオンデマンドのフォレンジックパケットキャプチャ(インテリジェン<br>トキャプチャ)をスケジュールします。                                |
|                 | 注:[Monitoring and Troubleshooting] に対する読み取りアクセス許可が最低限必要です。                                                                        |
| ネットワーク分析        | ネットワーク分析関連のコンポーネントを管理します。                                                                                                    |
| データアクセス         | クエリエンジン API へのアクセスを有効にします。グローバル検索、不正管理、<br>aWIPS などの制御機能。                                                                         |
|                 | 注:許可を [Deny] に設定すると、検索とアシュアランス機能に影響します。                                                                                           |
| ネットワーク設計        | ネットワーク階層の設定、ソフトウェア イメージ リポジトリの更新、サイトや<br>ネットワークデバイスの管理に使用するネットワークプロファイルと設定の構成<br>を行います。                                           |
| 詳細ネットワーク設定      | <ul> <li>・グローバルデバイスログイン情報、認証サーバーとポリシーサーバー、証明書、信頼できる証明書、クラウドアクセスキー、Stealthwatch、Umbrella、データ匿名化などのネットワーク設定を更新します。</li> </ul>       |
|                 | <ul> <li>・デバイスインベントリとそのクレデンシャルをエクスポートします。</li> </ul>                                                                              |
|                 | 注:このタスクを完了するには、[Network Settings] に対する書き込み権限が<br>必要です。                                                                            |
| イメージリポジトリ       | ソフトウェアイメージを管理し、物理および仮想ネットワークエンティティのアッ<br>プグレードと更新を促進します。                                                                          |
| ネットワーク階層        | サイト、ビルディング、フロア、およびエリアのネットワーク階層を地理的な場所に基づいて定義および作成します。このロールを持つユーザーは、[System]><br>[Settings] で CMX サーバーを追加することもできます。                |
| ネットワーク プロファイル   | ルーティング、スイッチング、およびワイヤレスのネットワークプロファイルを<br>作成します。サイトヘプロファイルを割り当てます。このロールには、テンプレー<br>トハブ、タギング、モデル設定エディタ、および認証テンプレートが含まれます。            |
|                 | 注:SSIDを作成するには、[Network Settings]に対する書き込み権限が必要です。                                                                                  |
| ネットワーク設定        | AAA、NTP、DHCP、DNS、Syslog、SNMP、テレメトリなど、サイト全体の共通<br>のネットワーク設定。このロールを持つユーザーは、[System]>[Settings]でSFTP<br>サーバーの追加とネットワーク再同期間隔の変更が可能です。 |
|                 | 注:ワイヤレスプロファイルを作成するには、[Network Profiles] に対する書き込み権限が必要です。CMXサーバーをサイト、ビルディング、またはフロアに割り当てるには、[Network Hierarchy] に対する書き込み権限が必要です。    |

| 機能                                                 | 説明                                                                                                    |
|----------------------------------------------------|----------------------------------------------------------------------------------------------------|
| 仮想ネットワーク                                           | 仮想ネットワーク(VN)を管理します。トラフィックの分離やVN間通信の制御のために、物理ネットワークを複数の論理ネットワークにセグメント化します。                                                                                                   |
| ネットワーク プロビジョニング                                    | ネットワークデバイスの設定、アップグレード、プロビジョニング、および管理<br>を行います。                                                                                                    |
| コンプライアンス                                           | コンプライアンス プロビジョニングを管理します。                                                                                                    |
| EoX                                                | ネットワーク内のハードウェアおよびソフトウェアの[End of Life]、[End of Sales]、<br>または [End of Support] に関連する公開情報の詳細について、ネットワークをス<br>キャンします。                                                          |
|                                                    | 注: EoX スキャンを表示するには、[Compliance] に対する読み取り権限が必要で<br>す。EoX スキャンを実行するには、[Compliance] に対する書き込み権限が必要で<br>す。                                                                       |
| イメージの更新                                            | 完全なアップグレードライフサイクルの後で、ゴールデンイメージ設定に一致し<br>ないデバイスのソフトウェアイメージをアップグレードします。                                                                                                    |
| インベントリ管理                                           | ネットワーク上のデバイスの検出、追加、置換、削除、およびデバイス属性と設<br>定プロパティの管理を行います。                                                                                                    |
|                                                    | 注:デバイスを交換するには、[Network Provision]>[PnP]に対する書き込み権限<br>が必要です。                                                                                                    |
| [Inventory Management] > [Device<br>Configuration] | デバイス設定:デバイスの実行構成を表示します。                                                                                                    |
| [Inventory Management] > [Discovery]               | ディスカバリ:ネットワーク内の新しいデバイスを検出します。                                                                                                    |
| [Inventory Management] > [Network<br>Device]       | ネットワークデバイス:インベントリからデバイスを追加し、デバイスの詳細を<br>表示し、デバイスレベルのアクションを実行します。                                                                                                    |
|                                                    | インベントリインサイト:速度/デュプレックス設定の不一致やVLANの不一致な<br>どのデバイスの問題や、各問題が発生した回数を表示します。問題を解決するた<br>めにユーザーが実行する詳細なアクションを提供します。この情報には、可能な<br>設定変更を含むアクションが必要であるため、読み取り専用ロールのユーザーに<br>は表示されません。 |
| [Inventory Management] > [Port<br>Management]      | ポート管理:デバイスでポートアクションを許可します。                                                                                                    |
| [Inventory Management] > [Topology]                | トポロジ:ネットワークデバイスとリンク接続を表示します。デバイスロールの<br>管理、デバイスのタグ付け、表示のカスタマイズ、およびカスタムトポロジレイ<br>アウトの保存を行います。                                                                                |
|                                                    | 注: [SD-Access Fabric] ウィンドウを表示するには、少なくとも[Network Provision]><br>[Inventory Management] > [Topology]に対する読み取りアクセス許可が必要です。                                                     |

I

| 機能              | 説明                                                                                                    |
|-----------------|----------------------------------------------------------------------------------------------------|
| ライセンス           | ソフトウェア資産やネットワーク資産のライセンス使用状況とコンプライアンス<br>に関する情報を一元管理します。このロールは、cisco.com、シスコのクレデンシャ<br>ル、デバイスの EULA、およびスマートアカウントの権限も管理します。                                                                        |
| ネットワークテレメトリ     | デバイスからのアプリケーションテレメトリの収集を有効または無効にします。<br>サイトテレメトリレシーバ、ワイヤレスサービスアシュアランス、コントローラ<br>証明書などの関連設定をデバイスに展開します。                                                                                           |
|                 | 注:アプリケーションテレメトリの収集を有効または無効にするには、[Provision]<br>に対する書き込み権限が必要です。                                                                                                    |
| PnP             | 新しいデバイスを自動的にオンボードしてサイトに割り当て、サイト固有のコン<br>テキスト設定に基づいて設定します。                                                                                                    |
| プロビジョニング        | サイト固有の設定とネットワークに対して設定されたポリシーを使用してデバイ<br>スをプロビジョニングします。このロールには、ファブリック、アプリケーショ<br>ンポリシー、アプリケーションの可視性、クラウド、サイト間 VPN、ネットワー<br>ク/アプリケーションテレメトリ、Stealthwatch、同期開始と実行設定、および<br>Umbrella プロビジョニングが含まれます。 |
|                 | 不正およびaWIPSのメインダッシュボードでは、不正封じ込めなどの特定のアクションを有効または無効にできます。                                                                                                    |
|                 | デバイスをプロビジョニングするには、[Network Design] と [Network Provisioning]<br>に対する書き込み権限が必要です。                                                                                                    |
| ネットワーク サービス     | 基本的なネットワーク接続とアクセスの枠を超えたネットワークの追加機能を設<br>定します。                                                                                                    |
| アプリケーション ホスティング | ネットワークデバイスで実行される仮想化されたコンテナベースのアプリケーショ<br>ンを展開、管理、およびモニターします。                                                                                                    |
| Bonjour         | ポリシーベースのサービス検出を有効にするために、ネットワーク全体で Wide<br>Area Bonjour サービスを有効にします。                                                                                                    |
| Stealthwatch    | 暗号化されたトラフィックに含まれる脅威も検出して軽減できるようにするため<br>に、ネットワーク要素から Cisco Stealthwatch にデータを送信するように設定しま<br>す。                                                                                                   |
|                 | Stealthwatchをプロビジョニングするには、次のコンポーネントに対する書き込み<br>権限が必要です。                                                                                                    |
|                 | <ul> <li>[Network Design] &gt; [Network Settings]</li> </ul>                                                                                                    |
|                 | • [Network Provision] > [Provision]                                                                                                    |
|                 | <ul> <li>[Network Services] &gt; [Stealthwatch]</li> </ul>                                                                                                    |
|                 | • [Network Design] > [Advanced Settings]                                                                                                    |

| 機能            | 説明                                                                                                  |
|---------------|----------------------------------------------------------------------------------------------------|
| Umbrella      | サイバーセキュリティの脅威に対する最前線の防御策として、ネットワーク要素<br>で Cisco Umbrella を使用するように設定します。                             |
|               | Umbrella をプロビジョニングするには、次のコンポーネントに対する書き込み権<br>限が必要です。                                                |
|               | <ul> <li>[Network Design] &gt; [Network Settings]</li> </ul>                                        |
|               | <ul> <li>[Network Provision] &gt; [Provision]</li> </ul>                                            |
|               | <ul> <li>[Network Provision] &gt; [Scheduler]</li> </ul>                                            |
|               | • [Network Services] > [Umbrella]                                                                   |
|               | また、[Advanced Network Settings] に対する読み取り権限も必要です。                                                     |
| プラットフォーム      | アクセス可能なインテントベースのワークフロー、データ交換、通知、統合の設定、およびサードパーティ製アプリケーションの統合に使用できるオープンなプ<br>ラットフォーム。                |
| API           | Cisco DNA Center に REST API を使用してアクセスできます。                                                          |
| バンドル          | 生産性の向上のために、ITSMとの統合用に事前設定されたバンドルを設定および<br>アクティブ化します。                                                |
| イベント          | ネットワークやシステムの関心があるイベントに登録することで、それらのイベ<br>ントについての通知をほぼリアルタイムで受け取り、修正処置を開始できます。                        |
|               | 電子メールおよび Syslog ログの設定は、[System] > [Settings] > [Destinations] で設<br>定できます。                          |
| レポート          | 事前定義されたレポーティングテンプレートを使用して、ネットワークのあらゆ<br>る側面についてのレポートを生成できます。                                        |
|               | 不正デバイスおよび aWIPS のレポートを生成します。                                                                        |
|               | ウェブフックは、[System] > [Settings] > [Destinations] で設定できます。                                             |
| セキュリティ        | ネットワークへのセキュアなアクセスを管理および制御します。                                                                       |
| グループベース ポリシー  | シスコのセキュリティグループタグに基づいてネットワークのセグメンテーショ<br>ンとアクセス制御を適用するグループベースポリシーを管理します。このロール<br>には、エンドポイント分析が含まれます。 |
| IP ベースのアクセス制御 | IPアドレスに基づいてネットワークのセグメンテーションを適用するIPベースの<br>アクセス制御リストを管理します。                                          |
| セキュリティ アドバイザリ | ネットワークをスキャンしてセキュリティアドバイザリを検索します。シスコが<br>公開しているセキュリティアドバイザリでネットワークに影響する可能性がある<br>情報を確認および把握できます。     |

| 機能            | 説明                                                                                                    |
|---------------|----------------------------------------------------------------------------------------------------|
| システム          | Cisco DNA Center の構成管理、ネットワーク接続、ソフトウェアアップグレード<br>などを一元管理します。                                                                                                    |
| 機械推論          | セキュリティの脆弱性を迅速に特定して問題の自動分析を改善するために、機械<br>推論ナレッジベースの自動更新を設定します。                                                                                                    |
| システム管理        | システムのコア機能と接続の設定を管理します。ユーザーロールを管理し、外部<br>認証を設定します。                                                                                                    |
|               | このロールには、整合性検証、HA、ディザスタリカバリ、デバッグログ、テレメ<br>トリコレクション、システムの EULA、IPAM、vManage サーバー、Cisco AI<br>Analytics、バックアップと復元、およびデータプラットフォームが含まれます。                                                                               |
| ユーティリティ       | 広く使用されているトラブルシューティングツールやサービスなど、生産性に役<br>立つ情報がまとめられています。                                                                                                    |
| 監査ログ          | UIまたはAPIインターフェイスを通じてネットワークデバイスやCisco DNA Center<br>に加えられた変更の詳細なログ。                                                                                                    |
| イベントビューア      | トラブルシューティングのためのネットワークデバイスおよびクライアントイベ<br>ントの表示。                                                                                                    |
| ネットワーク推論機能    | ネットワーク分野の専門家の知識に基づく、ネットワークの問題についての自動<br>化された論理的なトラブルシューティングを開始します。                                                                                                    |
| リモートデバイスのサポート | シスコサポートチームが Cisco DNA Center によって管理されているネットワーク<br>デバイスをリモートでトラブルシューティングできるようにします。このロール<br>を有効にすると、Cisco Technical Assistance Center (TAC)のエンジニアは、トラ<br>ブルシューティングのためにお客様の Cisco DNA Center のセットアップにリモー<br>トで接続できます。 |
| スケジューラ        | 他のバックエンドサービスと統合されたスケジューラを使用して、ポリシーの展<br>開、プロビジョニング、ネットワークのアップグレードなどのタスクやアクティ<br>ビティの実行、スケジュール、および監視が行えます。                                                                                                    |
|               | 不正封じ込めをスケジュールすることもできます。                                                                                                    |
| 検索            | サイト、ネットワークデバイス、クライアント、アプリケーション、ポリシー、<br>設定、タグ、メニュー項目など、Cisco DNA Center のさまざまなオブジェクトを<br>検索します。                                                                                                    |

# ロールベース アクセス コントロール統計の表示

各ユーザーロールに属しているユーザーの数を示す統計を表示できます。ドリルダウンして、 選択したロールを持つユーザーのリストを表示することもできます。 ステップ1 左上隅にあるメニューアイコンをクリックして、[System] > [Users & Roles] > [Role Based Access Control] の順に選択します。

デフォルトのすべてのユーザーロールとカスタムロールが表示されます。

ステップ2 各ユーザーロールに対応する番号をクリックすると、そのロールを持つユーザーのリストが表示されます。

## 外部認証の設定

外部ユーザーの認証と許可に外部サーバーを使用している場合、Cisco DNA Center で外部認証 を有効にする必要があります。

### 始める前に

- SUPER-ADMIN-ROLE権限を持つユーザのみがこの手順を実行することができます。詳細については、ユーザロールの概要(1ページ)を参照してください。
- ・少なくとも1つの認証サーバーを設定する必要があります。

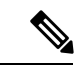

(注) 2.1.x 以前のリリースでは、外部認証が有効になっている場合、Cisco DNA Center は AAA サーバーに到達できないか、AAA サーバーが不明なユーザー名を拒否すると、ローカルユーザーにフォールバックしていました。現在のリリースでは、AAA サーバーに到達できない場合やAAA サーバーが不明なユーザー名を拒否した場合に Cisco DNA Center がローカルユーザーにフォールバックすることはありません。

外部認証フォールバックが有効になっている場合、外部ユーザーとローカル管理者は Cisco DNA Center にログインできます。

外部認証フォールバックを有効にするには、Cisco DNA Center インスタンスに SSH 接続し、次の CLI コマンドを入力します。

magctl rbac external\_auth\_fallback enable

- **ステップ1** 左上隅にあるメニューアイコンをクリックして、[System] > [Users & Roles] > [External Authentication] の 順に選択します。
- ステップ2 Cisco DNA Center で外部認証を有効にするには、[Enable External User] チェックボックスをオンにします。
- ステップ3 (任意) AAA 属性を設定します。

TACACS 認証では、次の AAA 属性がサポートされています。

| Cisco DNA Center | TACACS        |
|------------------|---------------|
| Empty            | cisco-av-pair |

| Cisco DNA Center | TACACS        |
|------------------|---------------|
| cisco-av-pair    | cisco-av-pair |
| Cisco-AVPair     | Cisco-AVPair  |

RADIUS 認証では、次の AAA 属性がサポートされています。

| Cisco DNA Center | RADIUS        |
|------------------|---------------|
| Empty            | cisco-av-pair |
| Cisco-AVPair     | cisco-av-pair |

a) 前の表で説明されているように、[AAA Attribute] フィールドに、ユースケースに適した属性を入力し ます。[AAA Attribute] フィールドのデフォルト値は Null です。

b) [更新(Update)]をクリックします。

### ステップ4 (任意) AAA サーバーを設定します。

これらの設定は、現在のプライマリAAAサーバーとセカンダリAAAサーバーを交換したり、異なるAAA サーバーを定義したりする場合にのみ行います。左上隅にあるメニューアイコンをクリックして、[System]> [Settings]>[External Services]>[Authentication and Policy Servers]の順に選択して [Authentication and Policy Servers] ウィンドウを開きます。

- a) [Primary AAA Server IP Address] ドロップダウンリストで、事前設定されたいずれかの AAA サーバーの IP アドレスを選択します。
- b) [Secondary AAA Server IP Address] ドロップダウンリストで、事前設定されたいずれかの AAA サーバー の IP アドレスを選択します。
- c) (任意) Cisco ISE サーバーを使用している場合は、必要に応じて設定を更新できます。

Cisco ISE ポリシーの詳細については、『*Cisco Identity Services Engine Administrator Guide*』の「Configure and Manage Policies」を参照してください。

表 2: Cisco ISEサーバーの設定

| 名前            | 説明                                                                            |
|---------------|-------------------------------------------------------------------------------|
| Shared Secret | デバイスの認証キー。共有秘密の長さは、最大100文字です。                                                 |
|               | AAA アドレスを更新する前に、共有秘密を指定する必要があります。                                             |
| Username      | Cisco ISE CLI にログインするために使用する名前。                                               |
| Password      | Cisco ISE CLI ユーザー名のパスワード。                                                    |
| FQDN          | Cisco ISE サーバーの完全修飾ドメイン名(FQDN)。FQDN は、次の形式<br>で、ホスト名およびドメイン名の2つのパートで構成されています。 |
|               | hostname.domainname.com                                                       |
|               | たとえば Cisco ISE サーバーの FQDN は、ise.cisco.com である可能性があります。                        |

| 名前                 | 説明                                                                                                    |
|--------------------|----------------------------------------------------------------------------------------------------|
| Subscriber Name    | ー意のテキスト文字列(acme など)。これは Cisco DNA Center から Cisco<br>ISE への統合中に、Cisco ISE に新しい pxGrid クライアントを設定するため<br>に使用されます。           |
| Virtual IP Address | Cisco ISE ポリシーサービスノード(PSN)が背後に配置されているロード<br>バランサの仮想 IP アドレス。異なるロードバランサの背後に複数の PSN<br>ファームがある場合は、最大 6 つの仮想 IP アドレスを入力できます。 |

d) (任意) 詳細設定を更新するには、[View Advanced Settings] をクリックして、必要に応じて設定を更 新します。

#### 表 3: AAA サーバー詳細設定

| 名前                  | 説明                                                                   |
|---------------------|----------------------------------------------------------------------|
| Protocol            | TACACS または RADIUS。                                                   |
| Authentication Port | AAA サーバーへの認証メッセージのリレーに使用されるポート。                                      |
|                     | • RADIUS の場合、デフォルトは UDP ポート 1812 です。                                 |
|                     | •TACACSの場合、ポートは49であり、変更できません。                                        |
| Accounting Port     | AAA サーバーへの重要なイベントのリレーに使用されるポート。これらの<br>イベントの情報は、セキュリティと請求の目的で使用されます。 |
|                     | ・RADIUS の場合、デフォルトの UDP ポートは 1813 です。                                 |
|                     | •TACACSの場合、ポートは49であり、変更できません。                                        |
| Retries             | Cisco DNA Center が Cisco ISE との接続を試行できる回数。                           |
| Timeout             | Cisco DNA Center が Cisco ISE からの応答を待機する時間の長さ。タイムア<br>ウトの最大値は 60 秒です。 |

e) [更新 (Update)]をクリックします。

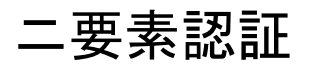

二要素認証(2FA)は、ユーザー名とパスワードに加えて識別子手法を使用することで、ユー ザー認証のセキュリティを強化するものです。識別子手法は、一般に、実際の対象ユーザーだ けが所持し(スマホアプリやキーフォブなど)、元のログイン方法と意図的に異なるものを使 用します。 Cisco DNA Center の二要素認証の実装では、トークンクライアント(適切な PIN が入力された 後に使い捨てトークンコードを生成)、トークンサーバー(トークンコードを検証)、および ユーザーのアクセスを管理する認証サーバーを使用できます。認証処理には、RADIUSまたは TACACS+ プロトコルが使用されます。

### 二要素認証の前提条件

Cisco DNA Center で使用する二要素認証を設定するには、次の前提条件を満たしている必要が あります。

- 認証された Cisco DNA Center ユーザーの RBAC ロール認可を伝達する属性値ペアを返す ことができる認証サーバー。この例では、Cisco Identity Services Engine (Cisco ISE) 2.3 パッチ1を使用しています。
- 認証サーバーと統合する二要素トークンサーバー。この例では、RSA Authentication Manager
   7.2 を使用しています。
- ソフトウェアトークンを生成するクライアントのマシン上のトークンカードアプリケーション。この例では、RSA SecurID ソフトウェアトークンを使用しています。

### ニ要素認証のワークフロー

以下に、二要素認証が設定されている Cisco DNA Center アプライアンスにユーザーがログイン したときの動作の概要を示します。

- 1. RSA SecurID トークンクライアントでは、ユーザーは PIN を入力してトークンコードを取得します。
- 2. Cisco DNA Center ログインページでは、ユーザー名とトークンコードを入力します。
- **3.** Cisco DNA Center では、Cisco ISE へのログイン要求の送信に、RADIUS または TACACS+ プロトコルを使用します。
- **4.** Cisco ISE RSA Authentication Manager サーバーに要求を送信します。
- 5. RSA Authentication Manager でトークンコードを検証し、ユーザーが正常に認証されたかどうかを Cisco ISE に通知します。
- **6.** ユーザーが認証されている場合、Cisco ISE は認証されたユーザーと設定済みの認可プロ ファイルを照合し、role=NETWORK-ADMIN-ROLE 属性値ペアを返します。
- 7. Cisco DNA Center ユーザーのロールベース アクセス コントロール (RBAC) ロールに関連 付けられている機能およびページへのアクセス権を付与します。

### 二要素認証の設定

Cisco DNA Center アプライアンスで二要素認証を設定するには、次の手順を実行します。

ステップ1 RSA Authentication Manager を Cisco ISE と統合します。

a) RSA Authentication Manager で、2つのユーザー、すなわち cdnac\_admin (管理者ユーザーロール用) と cdnac observer (オブザーバロール用) を作成します。

詳細については、RSA Self-Service Console Help の「Add a User to the Internal Database」のトピックを参照してください。このトピックにアクセスするには、次の手順を実行します。

- 1. RSA Self-Service Console Help を開きます。
- 2. [Search help] フィールドで、「Add a User To the Internal Database」と入力して、[Search help] をクリックします。
- b) 新しい認証エージェントを作成します。

詳細については、*RSA Self-Service Console Help*の「Add an Authentication Agent」のトピックを参照して ください。

- c) 認証マネージャエージェント設定ファイル (sdconf.rec)を生成します。
  - 1. RSA セキュリティコンソールで、[Access]>[Authentication Agents]>[Generate Configuration File] の順に選択します。

[Configure Agent Timeout And Retries] タブが開きます。

- **2.** [Maximum Retries] と [Maximum Time Between Each Retry] フィールドについては、デフォルト値を 使用します。
- **3.** [Generate Configuration File] をクリックします。

[Download Configuration File] タブが開きます。

- 4. [Download Now] リンクをクリックします。
- 5. 画面に指示が表示されたら、[Save to Disk] をクリックして、zip ファイルのローカルコピーを保存 します。
- **6.** ファイルを解凍し、このバージョンの sdconf.rec ファイルを使用して、エージェントに現在インストールされているバージョンを上書きします。
- d) 手順 1a で作成した cdnac admin ユーザーと cdnac observer ユーザーの PIN を生成します。

詳細については、*RSA Self-Service Console Help*の「Create My On-Demand Authentication PIN」のトピッ クを参照してください。

- e) Cisco ISE を開始するには、[Administration] > [Identity Management] > [External Identity Sources] > [RSA SecurID] の順に選択して、[Add] を選択します。
- f) [RSA SecurID Identity Sources] ページで、[Browse] をクリックし、ダウンロードした sdconf.rec ファイル を選択して、[Open] をクリックします。
- g) [Reauthenticate on Change PIN] チェックボックスをオンにして、[Submit] をクリックします。

- **ステップ2**2つの許可プロファイルを作成します。1つは Admin ユーザーロール用、もう1つは オブザーバユーザー ロール用です。
  - a) Cisco ISE で、[Policy]>[Policy Elements]>[Results]>[Authorization]>[Authorization Profiles] を選択 します。
  - b) 両方のプロファイルについて、次の情報を入力します。
    - [Name]: プロファイル名を入力します。
    - [Access Type]: [ACCESS\_ACCEPT] を選択します。
    - [Advanced Attributes Settings] 領域:最初のドロップダウンリストから [Cisco:cisco-av-pair] を選択します。

Adminユーザーロールの認証プロファイルを作成する場合は、2番目のドロップダウンリストから [Role=NETWORK-ADMIN-ROLE]を選択します。

オブザーバユーザーロールの認証プロファイルを作成する場合は、2番目のドロップダウンリストから [Role=OBSERVER-ROLE] を選択します。

ステップ3 Cisco DNA Center アプライアンスの認証ポリシーを作成します。

『*Cisco Identity Services Engine Administrator Guide*』の「Configure Authentication Policies」のトピックを参照 してください。

ステップ4 2 つの許可ポリシーを作成します。1 つは Admin ユーザーロール用、もう1 つは オブザーバユーザーロー ル用です。

> 『*Cisco Identity Services Engine Administrator Guide*』の「Configure Authorization Policies」のトピックを参照 してください。

**ステップ5** RSA Authentication Manager セキュリティコンソールで、ソフトウェアトークンが両方のユーザーに割り当てられていることを確認します。

詳細については、RSA Self-Service Console Helpの「View a Token」のトピックを参照してください。

(注) トークンを割り当てる必要がある場合は、「Assign a Software Token to a User」のトピックで説明されている手順を実行します。

### RADIUS を使用した二要素認証の有効化

RADIUS 用に設定された Cisco ISE サーバーを使用する二要素認証を有効にするには、次の手順を実行します。

ステップ1 Cisco ISE と Cisco DNA Center を連動させます。

『Cisco DNA Center Installation Guide』の「Integrate Cisco ISE with Cisco DNA Center」を参照してください。

ステップ2 認証に Cisco ISE サーバーを使用するよう Cisco DNA Center を設定します。

「外部認証の設定」を参照してください。

**重要** Cisco ISE と Cisco DNA Center の両方に同じ共有秘密を指定していることを確認します。

### TACACS+を使用した二要素認証の有効化

TACACS+ が設定された Cisco ISE サーバーを使用する二要素認証を有効にするには、次の手順を実行します。

- **ステップ1** Cisco ISE で、[Administration] > [Network Resources] > [Network Devices] の順に選択すると、[Network Devices] ウィンドウが開きます。
- **ステップ2** [TACACS Authentication Settings] をクリックして、その内容を表示します。以前に追加した Cisco DNA Center デバイスに対して共有秘密がすでに設定されていることを確認します。
- **ステップ3** [Work Centers] > [Device Administration] > [Policy Elements] を選択すると、[TACACS Profiles] ウィンドウ が開きます。
- ステップ4 cdnac admin および cdnac observer ユーザーロールの TACACS+ プロファイルを作成します。
  - a) [Add] をクリックします。
  - b) 次のタスクを実行します。
    - •プロファイル名を入力します。
    - [Raw View] タブをクリックした後、[Profile Attributes] テキストボックスに次のテキストを入力します。
      - cdnac\_admin ユーザーロールの場合は、Cisco-AVPair=ROLE=NETWORK-ADMIN-ROLE と入 力します。
      - cdnac\_observer ユーザーロールの場合は、Cisco-AVPair=ROLE=OBSERVER-ROLE と入力します。
  - c) [保存(Save)]をクリックします。
- ステップ5 Cisco ISE と Cisco DNA Center を連動させます。

『Cisco DNA Center Installation Guide』の「Integrate Cisco ISE with Cisco DNA Center」を参照してください。

ステップ6 認証に Cisco ISE サーバーを使用するよう Cisco DNA Center を設定します。

「外部認証の設定」を参照してください。

**重要** Cisco ISE と Cisco DNA Center の両方に同じ共有秘密を指定していることを確認します。

### 二要素認証を使用したログイン

二要素認証を使用して Cisco DNA Center にログインするには、次の手順を実行します。

**ステップ1** Cisco DNA Center のログインページで、適切なユーザー名を入力します。

ステップ2 RSA SecurIDトークンクライアントを開き、以前設定した PIN を入力して使い捨てトークンを生成します。

ステップ3 このトークンをコピーして、Cisco DNA Center のログインページの [Password] フィールドに貼り付けます。

ステップ4 [Log In] をクリックします。

# 外部ユーザーの表示

RADIUS/TACACSを使用して初めてログインした外部ユーザーのリストを表示できます。表示 される情報には、ユーザー名とロールが含まれます。

- **ステップ1** 左上隅にあるメニューアイコンをクリックして、[System] > [Users & Roles] > [External Authentication] の 順に選択します。
- ステップ2 ウィンドウの下部までスクロールします。[External Users] 領域に外部ユーザーのリストが表示されます。

翻訳について

このドキュメントは、米国シスコ発行ドキュメントの参考和訳です。リンク情報につきましては 、日本語版掲載時点で、英語版にアップデートがあり、リンク先のページが移動/変更されている 場合がありますことをご了承ください。あくまでも参考和訳となりますので、正式な内容につい ては米国サイトのドキュメントを参照ください。